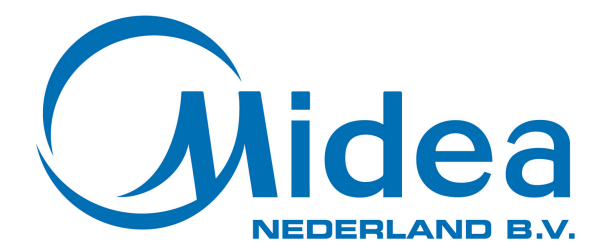

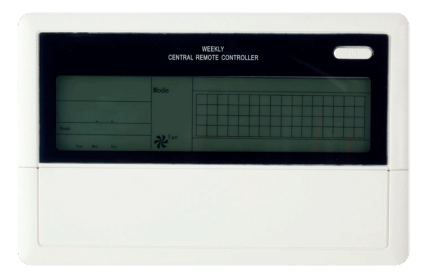

# Gebruikershandleiding Weekly Centralized Controller CCM009

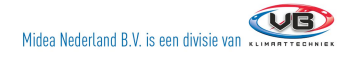

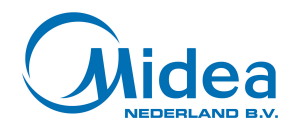

## Voorzorgsmaatregelen

- Lees deze handleiding goed voor gebruik.
- Deze handleiding beschrijft de werking van de Weekly Centralized controller.
- Bewaar de handleiding goed voor toekomstige raadplegingen.

Waarschuwing: Geeft aan dat onjuist gebruik kan leiden tot de dood of zware verwondingen.

**Kijk uit:** Geeft aan dat onjuist gebruik kan leiden tot verwondingen of beschadigingen van de apparatuur.

#### Waarschuwing!

- Laat de installatie uitvoeren door de dealer of door een specialist, onjuiste installatie kan tot een elektrische schok of brand leiden.
- Voer de installatie volgens de installatie handleiding uit, onjuiste installatie kan tot een elektrische schok of brand leiden.
- Laat de herinstallatie uitvoeren door de dealer of door een specialist, onjuiste installatie kan tot een elektrische schok of brand leiden.
- Haal het apparaat nooit zomaar uit elkaar. Het uit elkaar halen kan leiden tot een slechte werking en oververhitting met als gevolg brand.

#### Kijk uit!

- Installeer het apparaat niet in een ruimte waar brandbare gassen lekken.
- De bedrading moet op de Weekly Centralized Controller zijn afgestemd om brand te voorkomen.

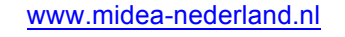

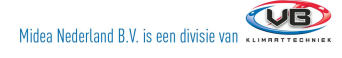

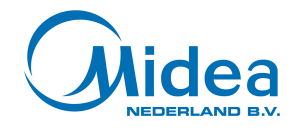

# **Aansluit instructies**

Schema om de Weekly Centralized Controller te verbinden met de binnendelen van de airconditioners.

Verbindingsschema 1:

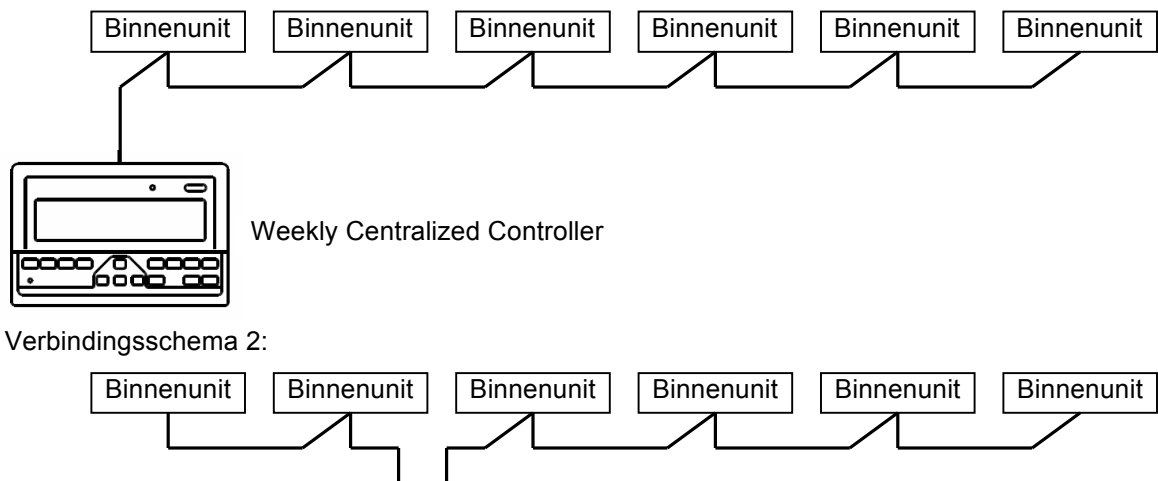

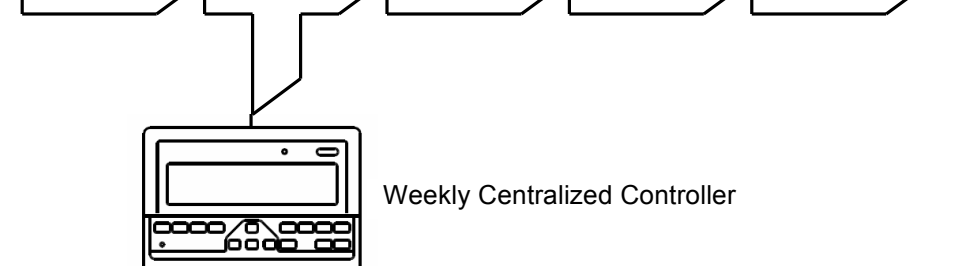

Er zijn 2 soorten binnenunits, met ingebouwde netwerkmodule en met externe netwerkmodule.

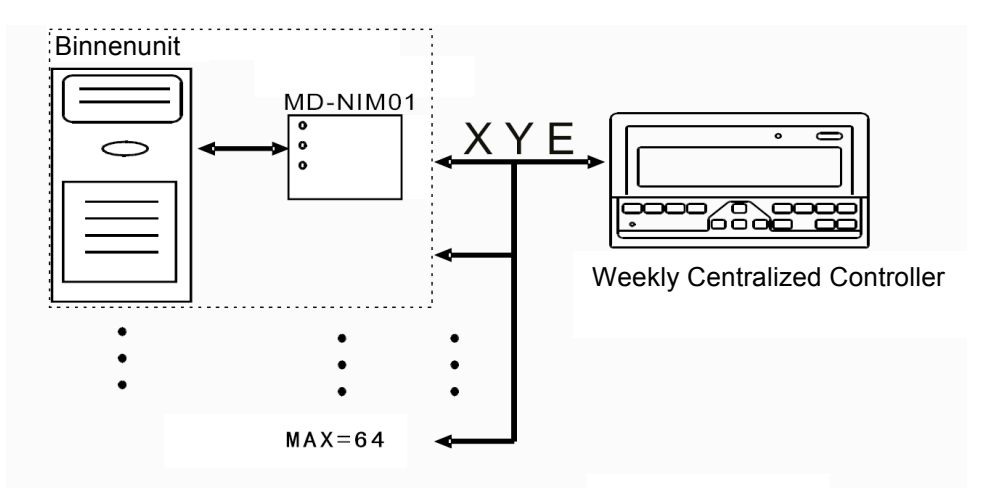

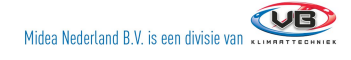

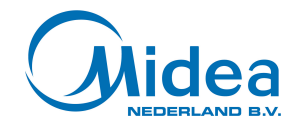

## **Onderdelen/Accessoires**

De verpakking van de Weekly Centralized Controller bevat de volgende onderdelen. Verifieer dat alle onderdelen aanwezig zijn

| Nr. | Naam                               | Aantal | Opmerkingen             |
|-----|------------------------------------|--------|-------------------------|
| 1   | Weekly Centralized Controller      | 1      | MD-CCM09                |
| 2   | Zelftappende schroef               | 6      | GB845/ST3. 8X25-C-H (S) |
| 3   | Plastic uitbreidingsslang          | 6      | Ø6x30                   |
| 4   | Installatie en gebruikshandleiding | 1      | MDV07IU-14aW            |
| 5   | Weerstand                          | 4      | 120Ω                    |

De volgende items zijn nodig bij de installatie.

| Nr. | Naam                        | Aantal | Opmerkingen                       |                                                  |
|-----|-----------------------------|--------|-----------------------------------|--------------------------------------------------|
| 1   | 3-aderig afgeschermde kabel | 1      | RVVP-300/300 3x1mm <sup>2</sup>   | Benodigd voor de<br>communicatie met binnenunits |
| 2   | 3-aderige kabel             | 1      | RVVP-300/500 3x1,5mm <sup>2</sup> | Benodigd voor de stroom<br>voorziening           |
| 3   | Contact doos                | 1      | -                                 | -                                                |
| 4   | Kabel geleiders             | 3      | -                                 | -                                                |
| 5   | Kabel binder                | 1      | -                                 | Om kabels samen te binden                        |

### Installatie instructies

Installatie instructies van de Weekly Centralized Controller:

- 1. Verbindt de 230V~50Hz voedingsspanning aan de L en N verbindingspunten op de achterkant van de Weekly Centralized Controller.
- De datakabel en de voedingskabel van de Weekly Centralized Controller mogen niet in de zelfde leiding worden weggewerkt. De afstand tussen deze leidingen moet tenminste 300-500 mm zijn
- 3. De lengte van de datakabel mag niet groter dan 1200 m zijn.
- 4. Verzeker u ervan dat de datakabel uit een stuk bestaat. Indien twee stukken kabel verbonden moeten worden, gebruik een stekker om ze te verbinden.
- 5. Verbinding tussen de Weekly Central Controller en de netwerk interface. Voor de juiste werking sis het van belang de Weekly Central Controller en de netwerk interface juist te verbinden. Verbindt de X, Y en Y polen van apparaten met elkaar zoals hieronder afgebeeld.

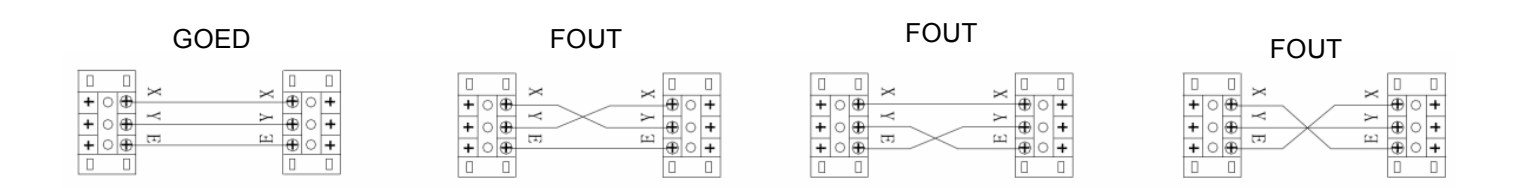

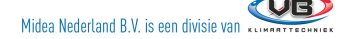

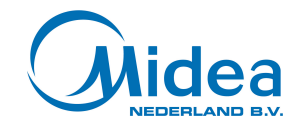

#### Installatie mbv een schakeldoos.

De dikte van de kabel moet afgestemd worden op de lengte van de kabel. Verder moet er gebruik worden gemaakt van een juiste leiding om de kabels naar de Weekly Centralized Controller weg te werken. Om de Weekly Centralized Controller te openen: Steek een schroevendraaier tussen de voorzijde en de achterzijde en draai de schroevendraaier voorzichtig zoals getoond in de onderstaande afbeelding.

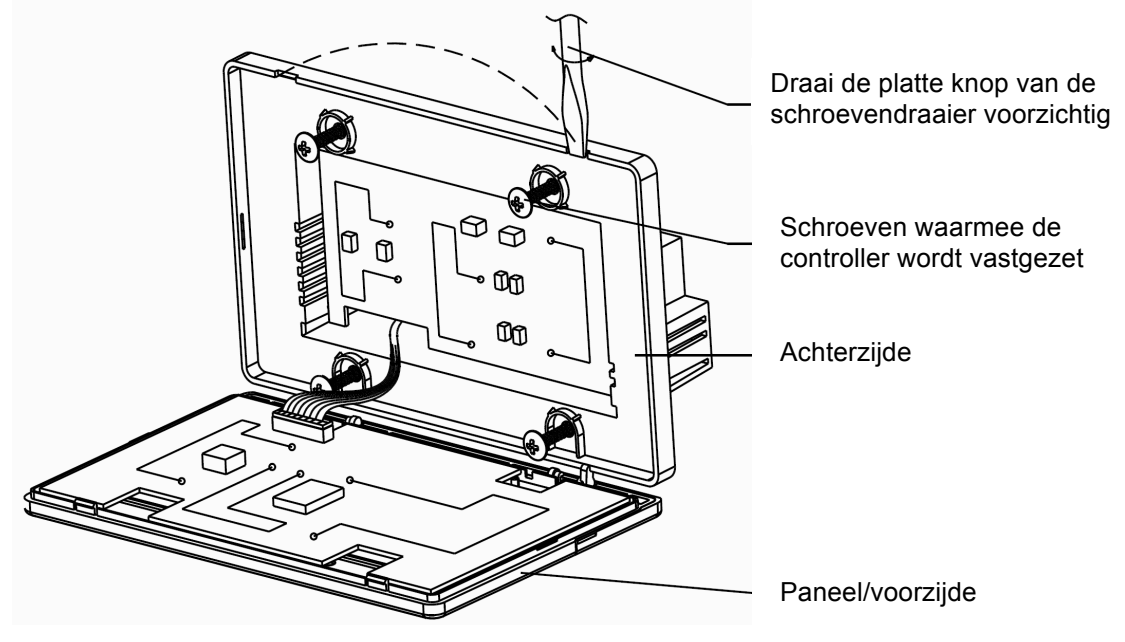

Afmetingen

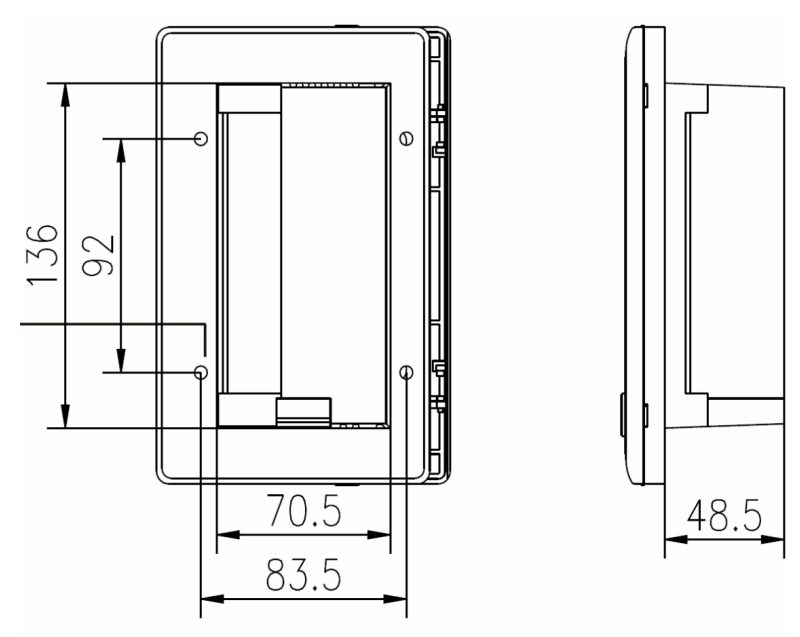

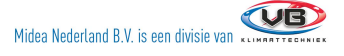

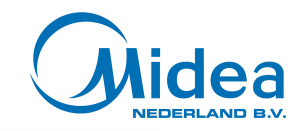

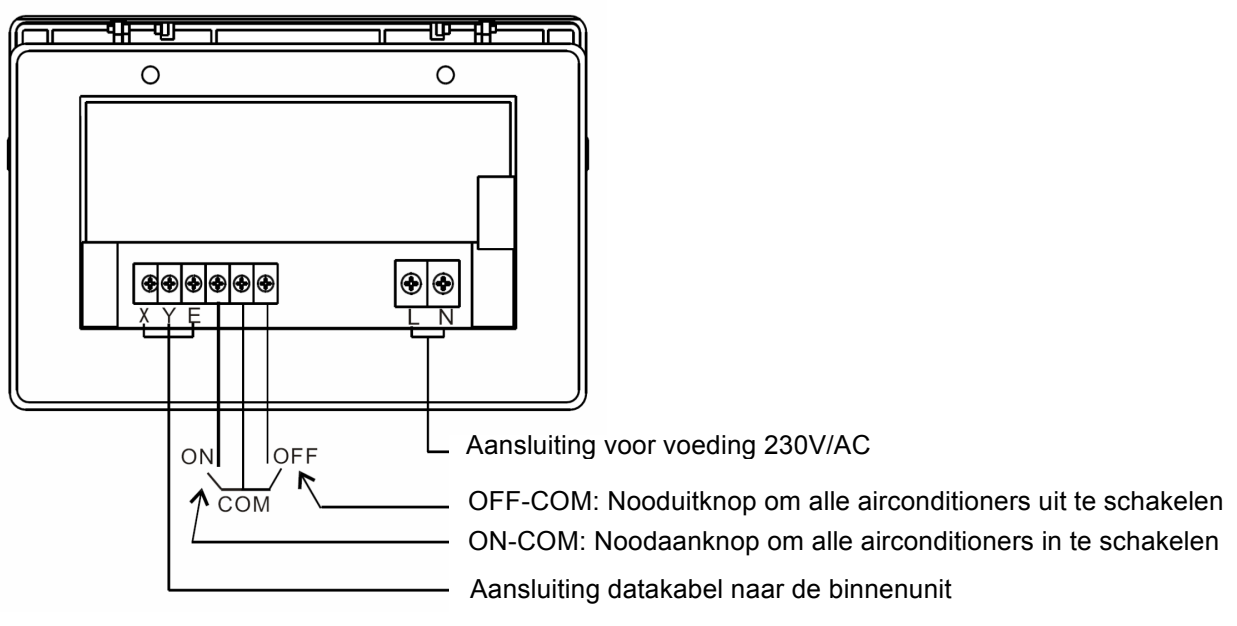

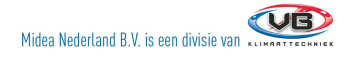

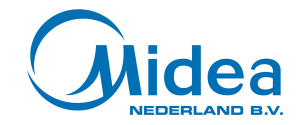

#### Verbindingsmethode.

Verbindingsdiagram van het netwerk gebaseerd airconditioningsysteem. Er zijn twee soorten binnenunit, met externe netwerk interface en met ingebouwde netwerk interface.

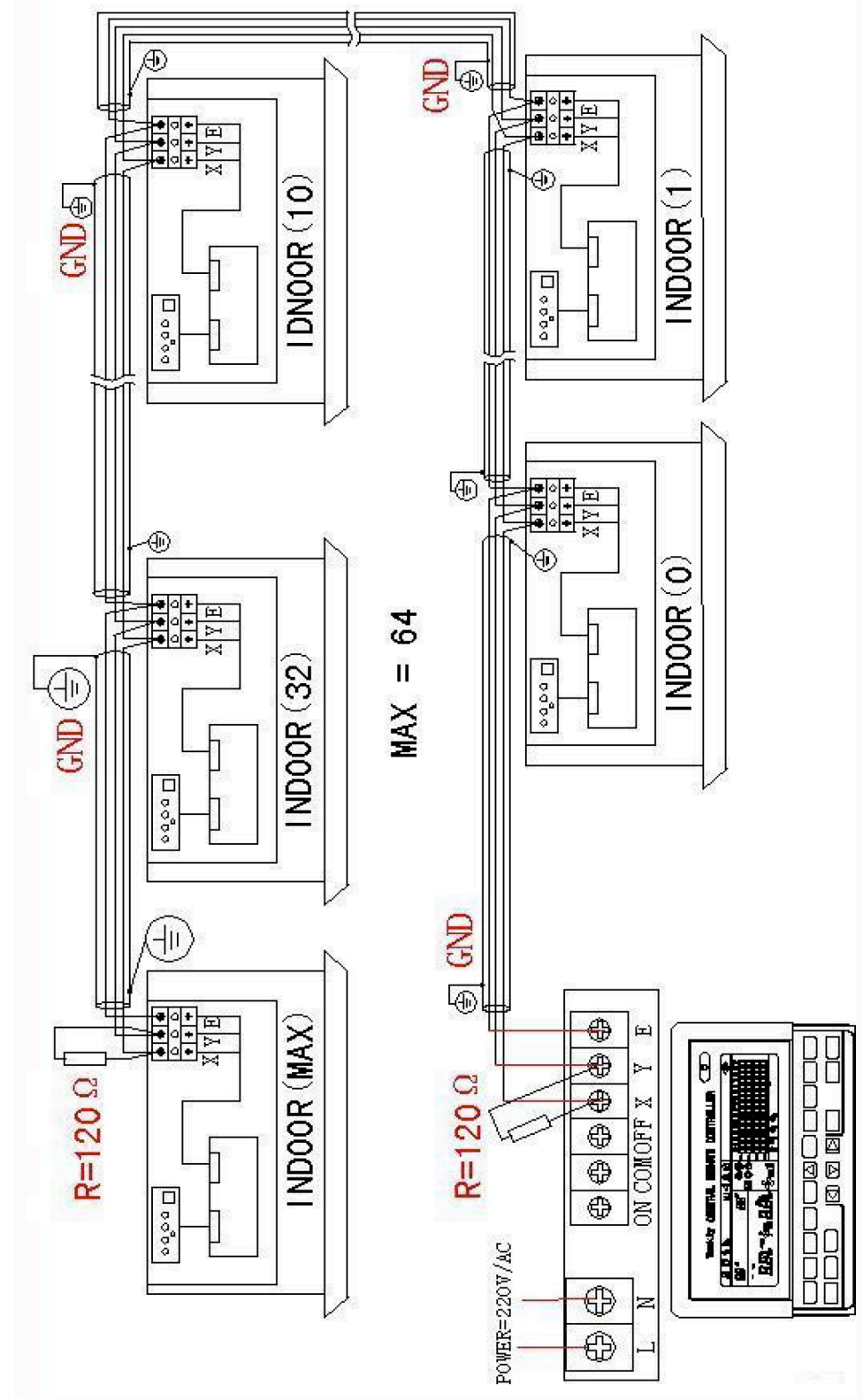

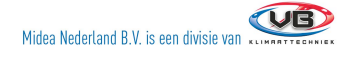

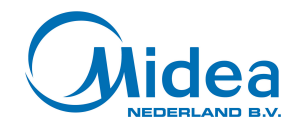

## Gebruik

#### Overzicht van het LCD display van de Weekly Centralized Controller.

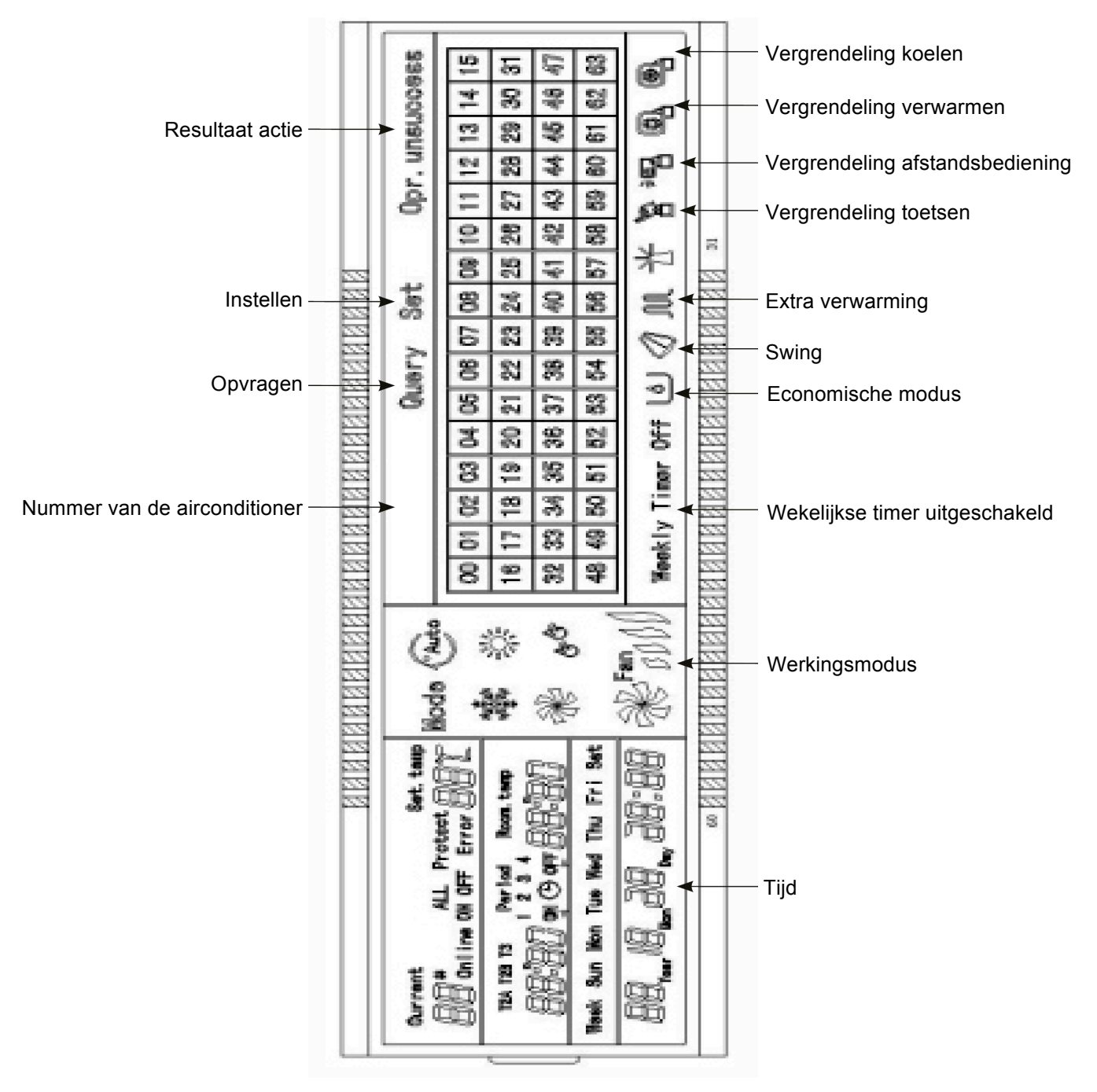

# Beschrijving iconen van het LCD scherm van de Weekly Centralized Controlller.

www.midea-nederland.nl Midea Nederland B.V. is een divisie van

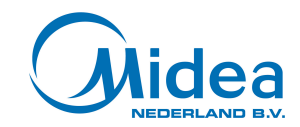

| Icoon                                                                                                    | Betekenis                                                                     | Icon           | Betekenis                               |
|----------------------------------------------------------------------------------------------------|-------------------------------------------------------------------------------|----------------|-----------------------------------------|
| Auto                                                                                                    | Automatische modus                                                            | ×              | Ventilator modus                        |
| and the second second sec | Koelmodus                                                                     | E.E            | Ontvochtigen                            |
|                                                                                                    | Verwarm modus                                                                 | Fan            | Ventilatur modus, laag,<br>middel, hoog |
| M                                                                                                    | Extra verwarming                                                              |                | Vergrendeling<br>verwarmen              |
|                                                                                                    | Vergrendeling koelen                                                          |                | Vergrendeling<br>afstandsbediening      |
|                                                                                                    | Vergrendeling toetsen                                                         | Set            | Instellen                               |
| Query                                                                                                    | Opvragen status                                                               | Opr. unsuccess | Instelling niet succesvol               |
| Weekly Timer Off                                                                                                    | Wekelijkse timer uit                                                          | ALL            | Allemaal                                |
| Online                                                                                                    | Online                                                                        | Protect        | Beveiliging                             |
| Error                                                                                                    | Fout                                                                          | Set. temp      | Ingestelde temperatuur                  |
| Pariod<br>,1234                                                                                                    | Periode 1, 2, 3 of 4                                                          | Room. temp     | Binnen temperatuur                      |
| T2A T2B T3                                                                                                    | T2A Temp binnenleiding 1<br>T2B Temp binnenleiding 2<br>T3 Temp buitenleiding | Mon            | Maandag                                 |
| Tue                                                                                                    | Dinsdag                                                                       | Wed            | Woensdag                                |
| Thu                                                                                                    | Donderdag                                                                     | Fri            | Vrijdag                                 |
| Sat                                                                                                    | Zaterdag                                                                      | Sun            | Zondag                                  |

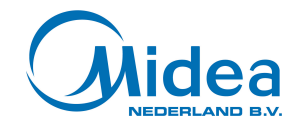

#### Overzicht van de toetsen van de Weekly Centralized Controller.

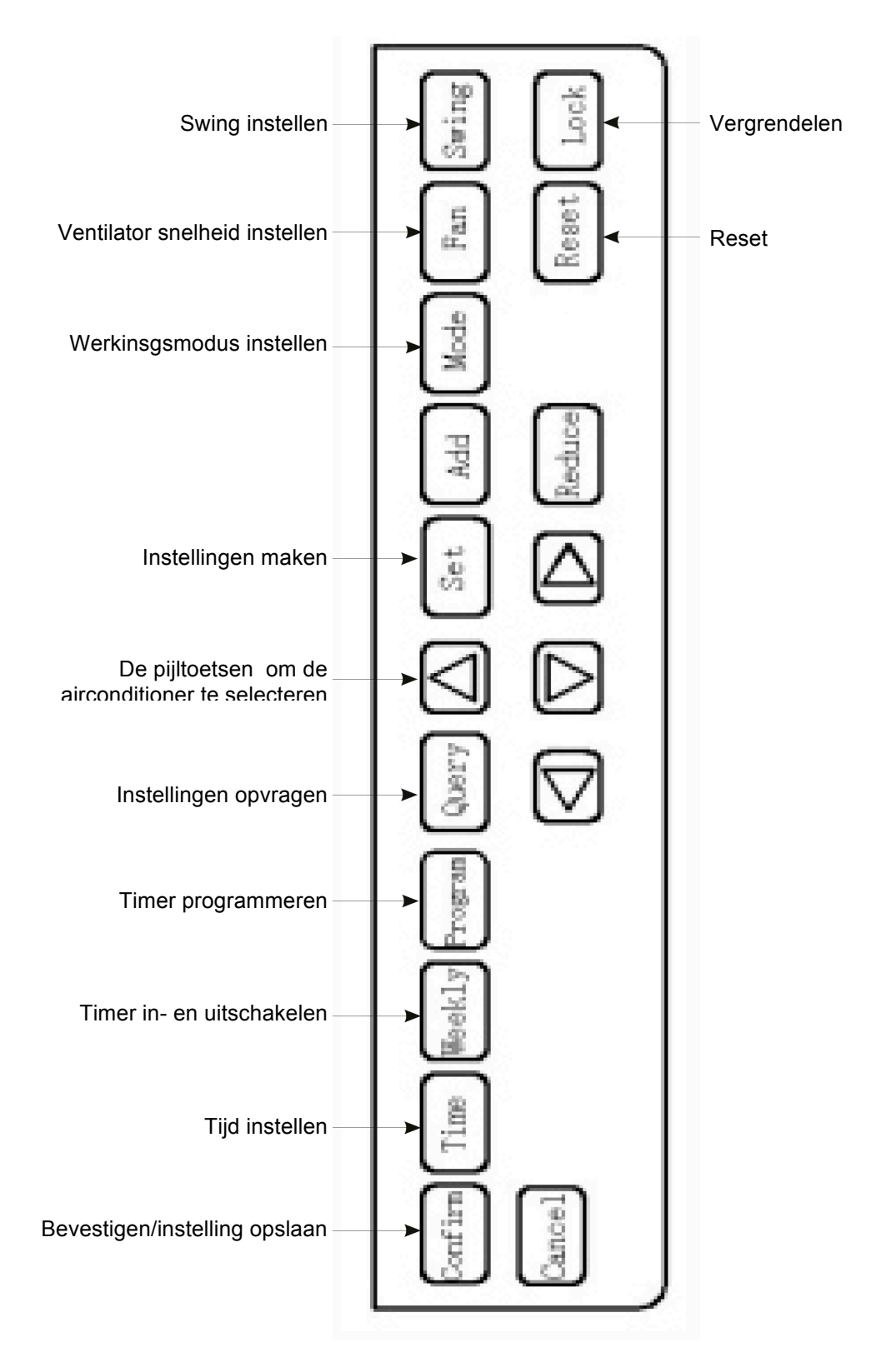

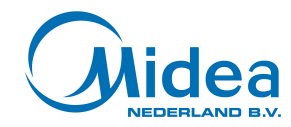

## Beschrijving van de toetsen van de Weekly Centralized Controlller.

| Toets   | Functie                                                                                                    |
|---------|----------------------------------------------------------------------------------------------------|
|         | Aan/uit toets. Alle airconditioners kunnen worden in- en uitgeschakeld met deze toets door er korter<br>dan 5 sec op te drukken. Indien de toets langer dan 5 sec ingedrukt wordt bij inschakelen, zullen alle<br>toestellen automatisch gaan koelen en de ingestelde temperatuur zal 24° C zijn. |
| Set     | Wanneer instellingen gedaan dienen te worden, gebruik de set toets. Druk eenmaal om de instellingen<br>van alle binnenunits te wijzigen (er verschijnt 'All' in het display), druk tweemaal zodat een enkele unit<br>geselecteerd kan worden met de pijl-toetsen.                                 |
| Query   | Wanneer instellingen opgezocht dienen te worden, gebruik de 'Query' toets. Druk eenmaal zodat een<br>enkele unit geselecteerd kan worden met de pijl-toetsen.                                                                                                    |
|         | Wanneer de instelling van een binnenunit worden gewijzigd of opgezocht, kan met deze toets de juiste<br>binnenunit geselecteerd worden.                                                                                                    |
|         | Wanneer de instelling van een binnenunit worden gewijzigd of opgezocht, kan met deze toets de juiste<br>binnenunit geselecteerd worden.                                                                                                    |
|         | Wanneer de instelling van een binnenunit worden gewijzigd of opgezocht, kan met deze toets de juiste<br>binnenunit geselecteerd worden. Wanneer de timer geprogrammeerd of geverifieerd wordt, kan met<br>deze toets de dag van de week geselecteerd worden.                                      |
|         | Wanneer de instelling van een binnenunit worden gewijzigd of opgezocht, kan met deze toets de juiste<br>binnenunit geselecteerd worden. Wanneer de timer geprogrammeerd of geverifieerd wordt, kan met<br>deze toets de dag van de week geselecteerd worden.                                      |
| Add     | Wanneer instellingen van de binnenunit gedaan worden, kan deze toets gebruikt worden om de temperatuur te verhogen. Bij het instellen van de timer, kan deze toets gebruikt worden om de tijd in te stellen. Bij het opzoeken van instellingen kunnen meer parameters zichtbaar worden gemaakt.   |
| Reduce  | Wanneer instellingen van de binnenunit gedaan worden, kan deze toets gebruikt worden om de temperatuur te verlagen. Bij het instellen van de timer, kan deze toets gebruikt worden om de tijd in te stellen. Bij het opzoeken van instellingen kunnen meer parameters zichtbaar worden gemaakt.   |
| Mode    | Bij het instellen van de binnenunit kan deze toets gebruikt worden om de werkingsmodus te selecteren. De opties zijn: Automatisch, koelen, verwarmen, alleen ventilator en uit.                                                                                                    |
| Fan     | Wanneer de binnenunit ingesteld wordt, gebruik deze toets om de ventilatorsnelheid in te stellen. De opties zijn laag, middel, hoog en automatisch.                                                                                                    |
| Swing   | Wanneer de binnenunit ingesteld wordt, kan deze toets gebruikt worden om de swing functie in en uit te schakelen.                                                                                                    |
| Lock    | Bij het instellen van de binnenunit kan deze toets ingedrukt worden om de afstandsbedieing te<br>blokkeren. Druk tegelijk op 'Query' en 'Lock' om de toetsen van de controller te blokkeren en<br>deblokkeren. Druk op de tegelijk op 'mode' en 'lock' om de werkingsmodus te ver-/ontgrendelen.  |
| Reset   | Door deze toets in te drukken zoekt Weekly Central Controller alle binnenunit in het netwerk,                                                                                                    |
| Program | Druk eenmaal op deze toets om de timer voor alle binnenunits in te stellen en druk tweemaal op de toets zodat een binnenunit geselecteerd kan worden waarvan de timer ingesteld kan worden. Houdt de 'Query' toet ingedrukt en druk op 'Program' om de timer instellingen in te zien.             |
| Weekly  | Druk in het hoofdscherm op deze knop om de timer functie in of uit te schakelen.                                                                                                    |
| Time    | Druk in het hoofdscherm 5 sec op deze knop om de tijd in te stellen.Verander de tijd met de 'Add' en 'Reduce' knoppen. Druk op de pijl naar links en naar recht om de minuten/uren/dag/maand/jaar te selecteren. Druk op 'Confirm' om de instellingen op te slaan.                                |
| Confirm | Druk op deze toets om de instellingen op te slaan en om de instellingen naar de binnenunit te sturen.                                                                                                    |
| Cancel  | Annuleren van de laatste bewerking en terugkeren naar het vorige scherm.                                                                                                    |

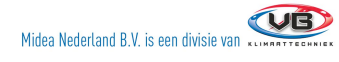

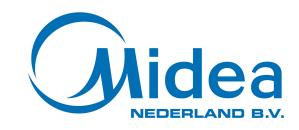

#### Hoofdscherm van de Weekly Centralized Controller.

- 1. Druk altijd op 'Cancel' om terug te keren naar het begin scherm.
- 2. Wanneer de Weekly Centralized Controller voor een bepaalde tijd niet gebruikt wordt keert deze automatisch terug naar het begin scherm.
- 3. Het begin scherm laat de status zien van de airconditioners die online zijn.

Aantal binnenunits online

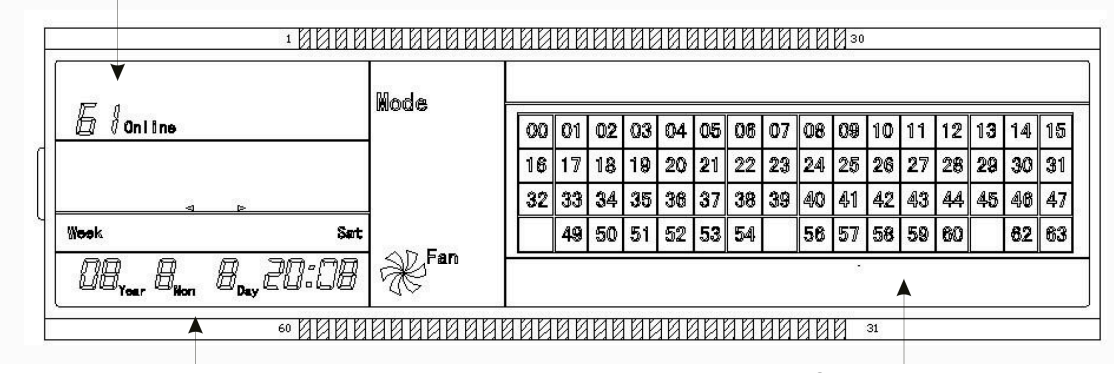

Datum en tijd

**Online binnenunits** 

#### Instellingen scherm van de Weekly Centralized Controller.

- 1. Toets in het hoofdscherm eenmaal 'Set' om de instellingen van één binnenunit te veranderen. Toets tweemaal set om de instellingen van alle binnenunits te wijzigen.
- 2. De Weekly Centralized Controller keert na een bepaalde tijd automatisch terug naar het hoofdscherm.

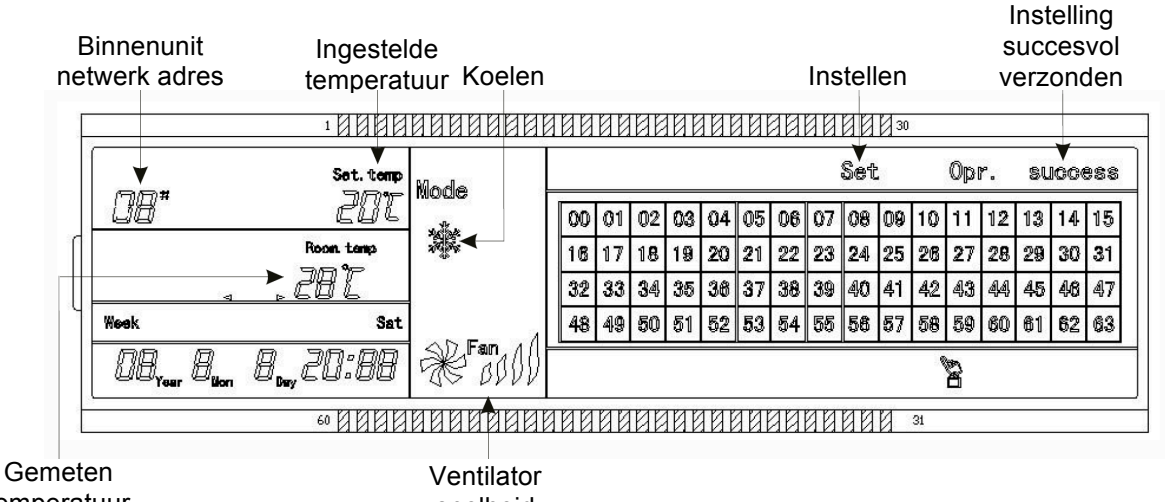

temperatuur

snelheid

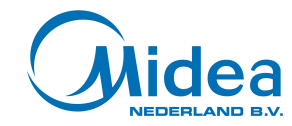

#### Instellen van het weekprogramma van de Weekly Centralized Controller.

- 1. Druk in het hoofdscherm eenmaal op 'Program' om de timer van één binnenunit in te stellen. Druk tweemaal om de timer van alle binnenunits tegelijk in te stellen.
- 2. De Weekly Centralized Controller keert na een bepaalde tijd automatisch terug naar het hoofdscherm.
- De pagina's die geopend worden door op 'Program' te drukken kunnen worden gebruikt om de in-en uitschakeltijd in te stellen met de bijbehorende werkingsmodus, temperatuur en ventilatorsnelheid.
- 4. Één binnenunit kan op zijn hoogst geprogrammeerd worden met 4 periodes per dag voor 7 dagen.

Periode

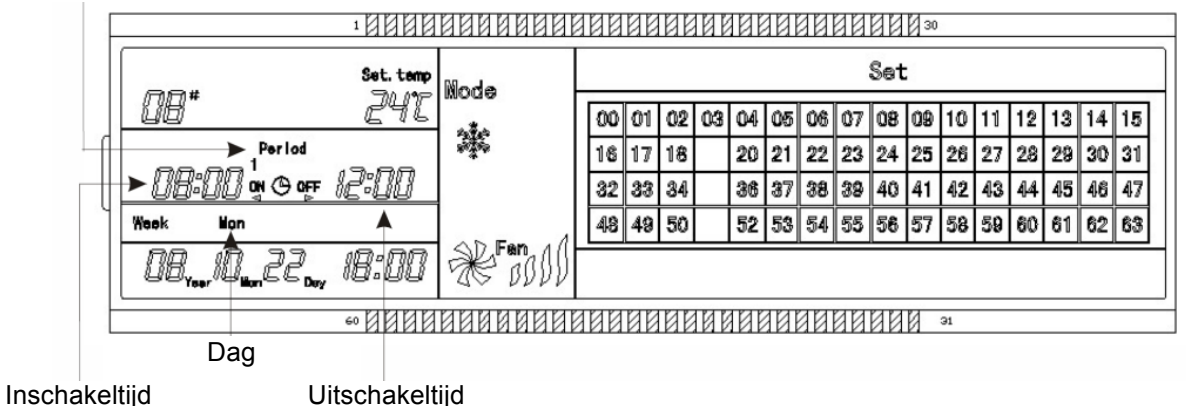

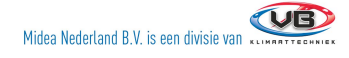

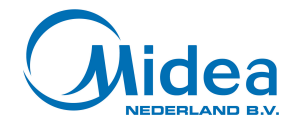

## Werkingsmodus van de binnenunits veranderen.

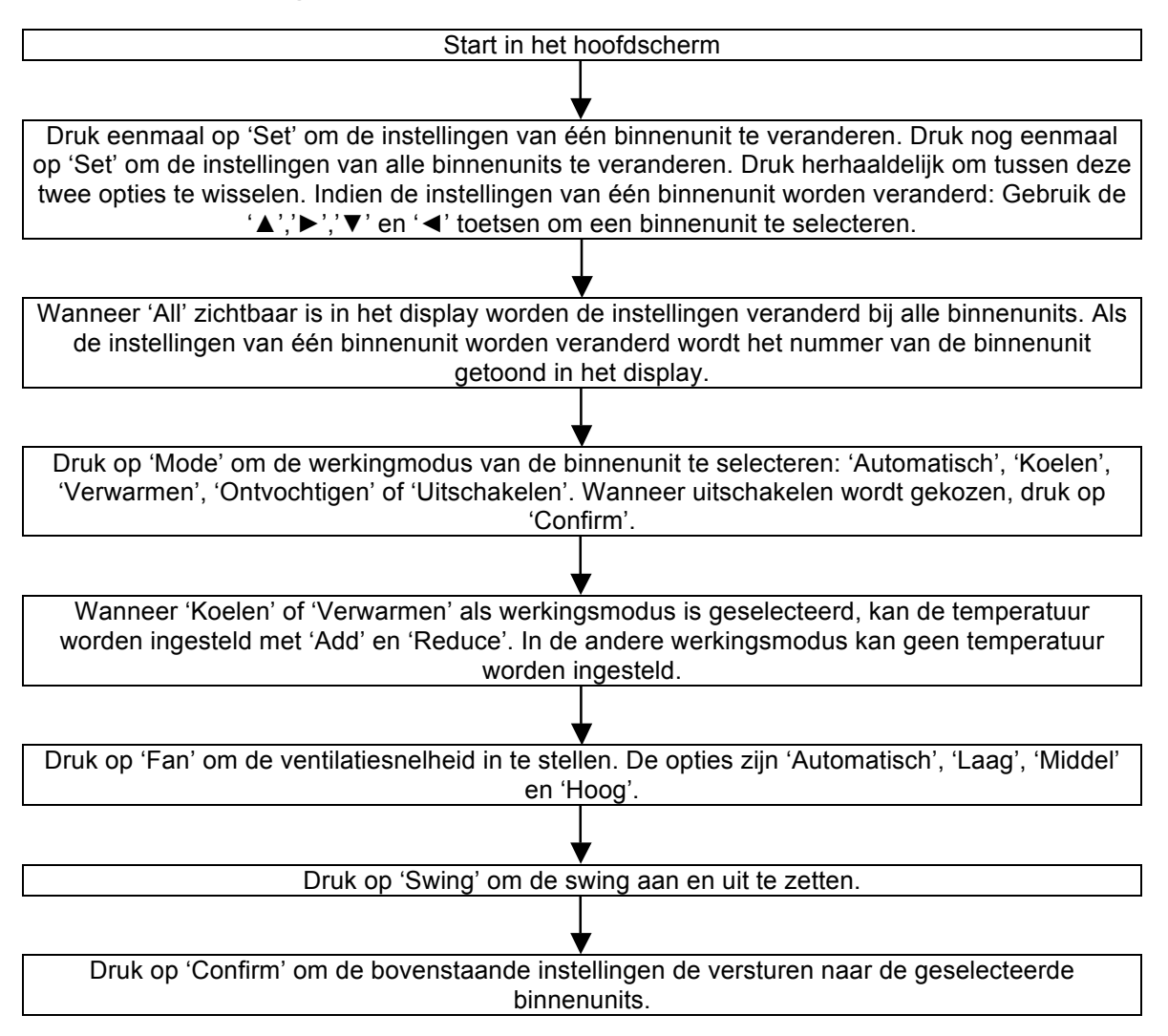

**LET OP!** Schakel de airconditioners altijd in en uit doormiddel van de bovenstaande procedure in plaat van de aan en uit knop op de Weekly Centralized Controller te gebruiken.

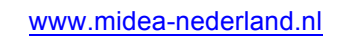

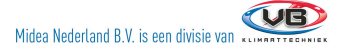

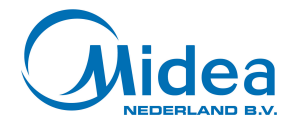

# Werkingsmodus van de binnenunits bekijken.

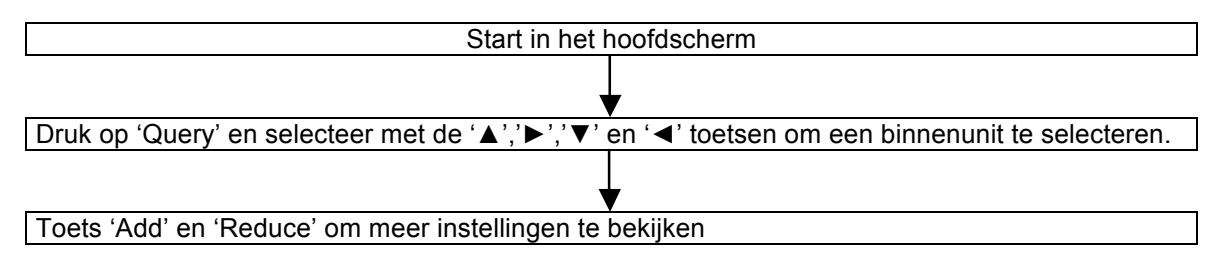

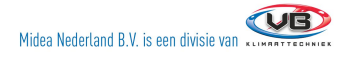

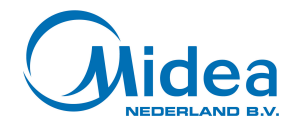

# Vergrendelen en ontgrendelen van de afstandsbediening van de binnenunit.

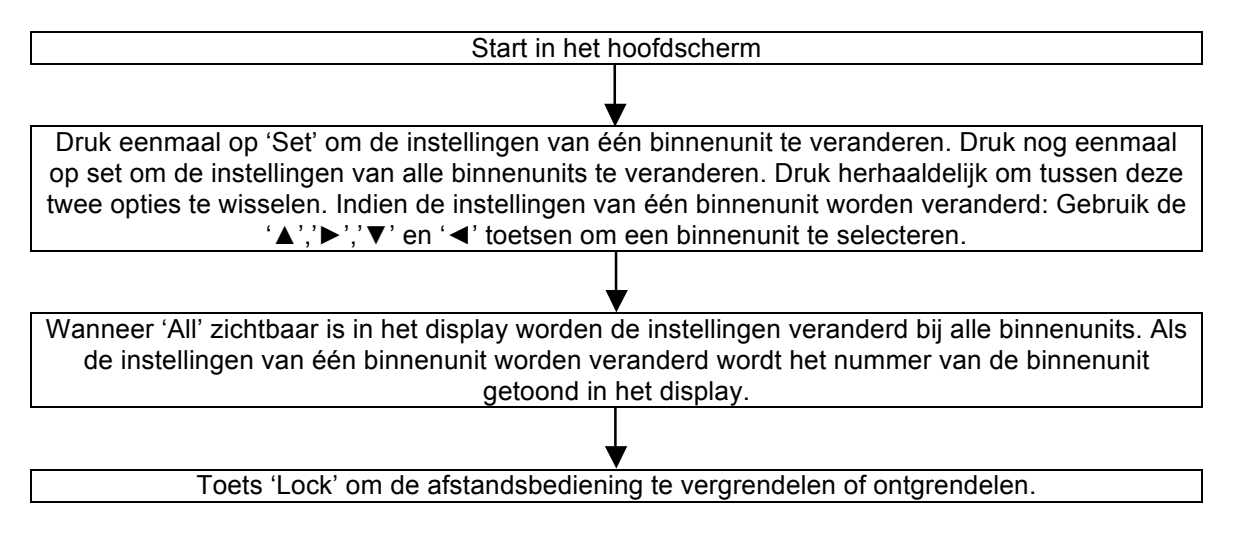

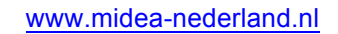

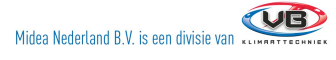

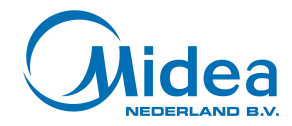

# Vergrendelen en ontgrendelen van de werkingsmodus van de binnenunits.

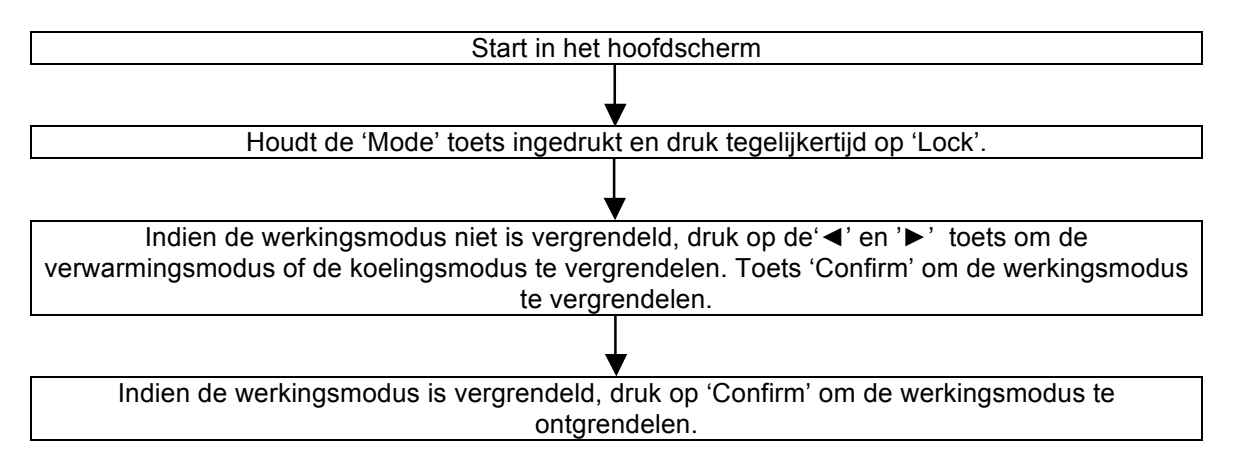

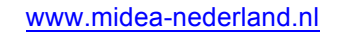

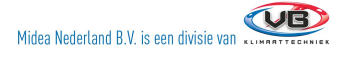

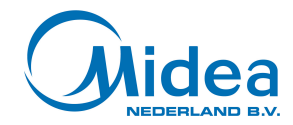

### Vergrendelen en ontgrendelen van de toetsen van de Weekly Centralized Controller.

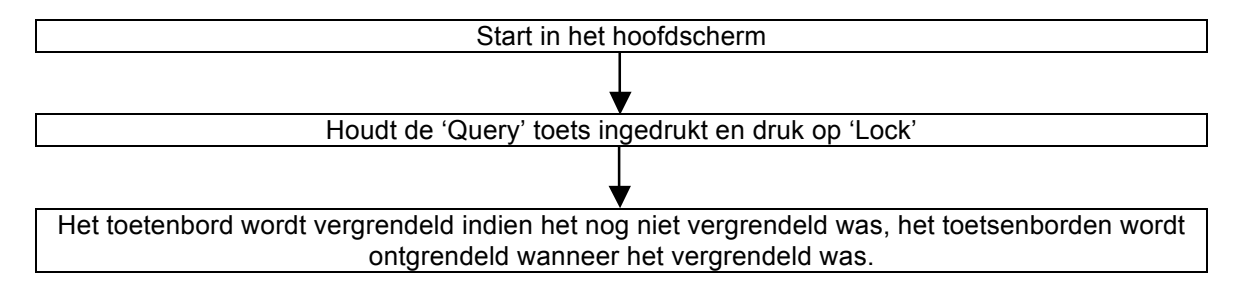

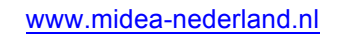

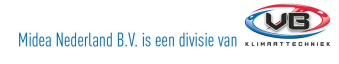

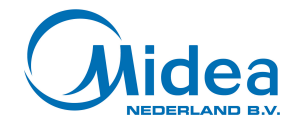

# Het instellen van de timer van de Weekly Centralized Controller.

| Start in het hoofdscherm                                                                                                    |                                                                                           |  |  |
|----------------------------------------------------------------------------------------------------|-------------------------------------------------------------------------------------------|--|--|
|                                                                                                    |                                                                                           |  |  |
| Druk eenmaal op 'Program' om de instellingen van één binnenunit te veranderen. Druk nog eenmaal op 'Program' om de instellingen van alle binnenunits te veranderen. Druk herhaaldelijk om tussen deze twee opties te wisselen. Indien de instellingen van één binnenunit worden veranderd: Gebruik de '▲'.'▶'.'▼' en '◀' toetsen om een binnenunit te selecteren.                                                                     |                                                                                           |  |  |
|                                                                                                    |                                                                                           |  |  |
| Druk op 'Confirm' om de binnenunit te selecteren.                                                                                                    | Druk op 'Cancel' om terug te gaan naar de<br>vorige stap.                                 |  |  |
|                                                                                                    |                                                                                           |  |  |
| Wanneer 'All' zichtbaar is in het display worden de instellingen veranderd bij alle binnenunits. Als<br>de instellingen van één binnenunit worden veranderd wordt het nummer van de binnenunit<br>getoond in het display.                                                                                                    |                                                                                           |  |  |
|                                                                                                    |                                                                                           |  |  |
| Druk op '◀' en '►' om de da                                                                                                    | g van de week te selecteren.                                                              |  |  |
|                                                                                                    |                                                                                           |  |  |
| Druk op 'Confirm' om de dag van de week te selecteren.                                                                                                    | Druk op 'Cancel' om terug te gaan naar de vorige stap.                                    |  |  |
|                                                                                                    |                                                                                           |  |  |
| Stel de in- en uitschakeltijd in door met '◄' en<br>wijzigen met 'Ao                                                                                                    | i '▶' de uren en minuten te selecteren en deze<br>dd' en 'Reduce'.                        |  |  |
|                                                                                                    | 7                                                                                         |  |  |
| Druk op 'Confirm' om de instellingen van<br>periode 1 op te slaan en door te gaan naar de<br>volgende stap.                                                                                                    | Druk op 'Cancel' om de instellingen te<br>annuleren en terug te gaan naar de vorige stap. |  |  |
|                                                                                                    |                                                                                           |  |  |
| ▼ Druk op 'Mode' om de werkingsmodus te selecteren. Er kan gekozen worden uit: 'Automatisch', 'Koelen', 'Verwarmen', 'Ventilator', 'Ontvochtigen' en 'Uitschakelen'. Wanneer 'Automatisch', Koelen' of 'Verwarmen' is gekozen als werkingsmodus, kan de temperatuur worden ingesteld met 'Add' en 'Reduce'. Druk op 'Fan' om de ventilatorsnelheid in te stellen. Er kan gekozen worden uit 'Automatisch', 'Laag'. 'Middel' en 'Hoog. |                                                                                           |  |  |
|                                                                                                    | 7                                                                                         |  |  |
| Druk op 'Confirm' om de instellingen van periode 1 op te slaan.                                                                                                    | Druk op 'Cancel' om terug te gaan naar de<br>vorige stap.                                 |  |  |
|                                                                                                    |                                                                                           |  |  |
| De instellingen voor periode 1 zijn nu opgeslagen. Stel de timer voor periode 2, 3 en 4 op de dezelfde bovenstaande wijze in. Of stop met het instellen door op 'Cancel' te drukken.                                                                                                    |                                                                                           |  |  |
|                                                                                                    |                                                                                           |  |  |
| Nadat alle periodes zijn ingesteld op een dag, kunnen de periodes van de andere dagen van de                                                                                                    |                                                                                           |  |  |
|                                                                                                    |                                                                                           |  |  |

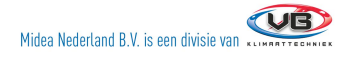

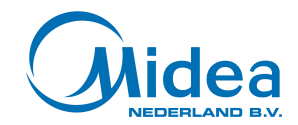

### Het verwijderen van de instellingen van de timer van de Weekly Centralized Controller.

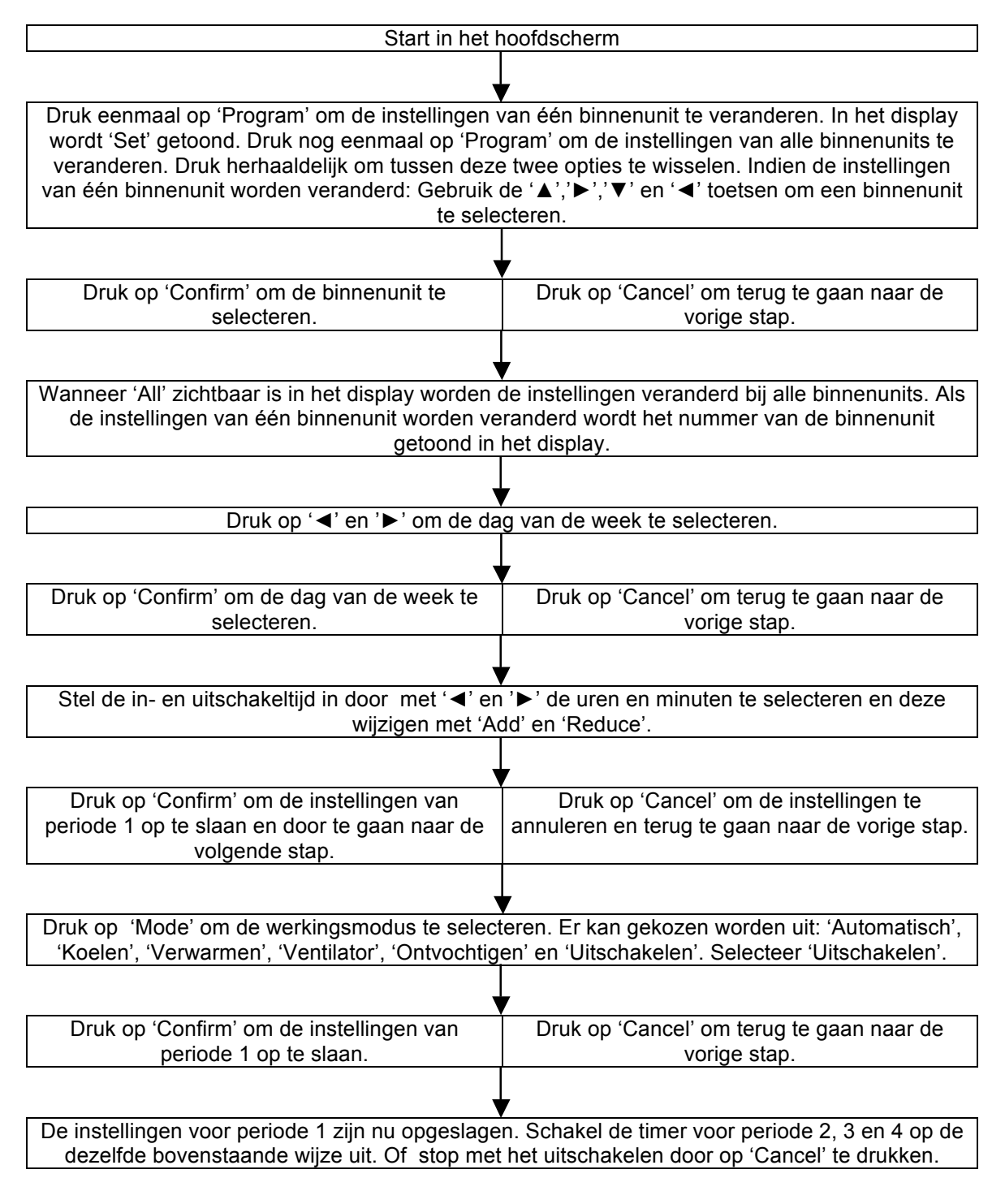

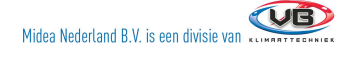

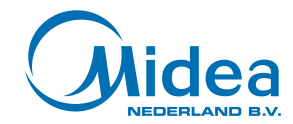

# Het bekijken van de instellingen van de timer van de Weekly Centralized Controller.

| Start in het hoofdscherm                                                                                                    |                                                        |  |
|----------------------------------------------------------------------------------------------------|--------------------------------------------------------|--|
|                                                                                                    |                                                        |  |
| Houdt 'Query' ingedrukt en druk binnen 1 sec nadat de 'Query' is ingedrukt tegelijkertijd op<br>'Program'. Er wordt 'Query' in het LCD scherm getoond. Gebruik vervolgens de '▲','►','▼' en |                                                        |  |
| '◄' toetsen om de binnenunit te selecteren w                                                                                                    | aarvan men de timer instellingen wil bekijken.         |  |
|                                                                                                    | 1                                                      |  |
| Druk op 'Confirm' om de binnenunit te<br>selecteren.                                                                                                    | Druk op 'Cancel' om terug te gaan naar de vorige stap. |  |
|                                                                                                    |                                                        |  |
| Het van nummer binnenunit bekeken wordt, wordt het nummer van de binnenunit getoond in het display                                                                                          |                                                        |  |
|                                                                                                    | ,                                                      |  |
| Druk op '◀' en '▶' om de da                                                                                                    | g van de week te selecteren.                           |  |
|                                                                                                    |                                                        |  |
| Druk op 'Confirm' om de dag van de week te                                                                                                    | Druk op 'Cancel' om terug te gaan naar de              |  |
| selecteren.                                                                                                    | vorige stap.                                           |  |
|                                                                                                    | 7                                                      |  |
| Druk op '◀' en '►' om instellingen per periode te bekijken.                                                                                                    |                                                        |  |
|                                                                                                    |                                                        |  |
| Herhaal de bovenstaande stappen om alle ingestelde timers te bekijken.                                                                                                    |                                                        |  |

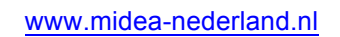

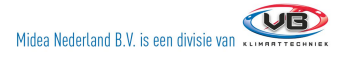

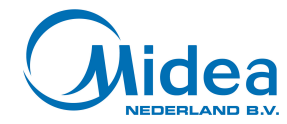

## Het in- en uitschakelen van de wekelijkse timer.

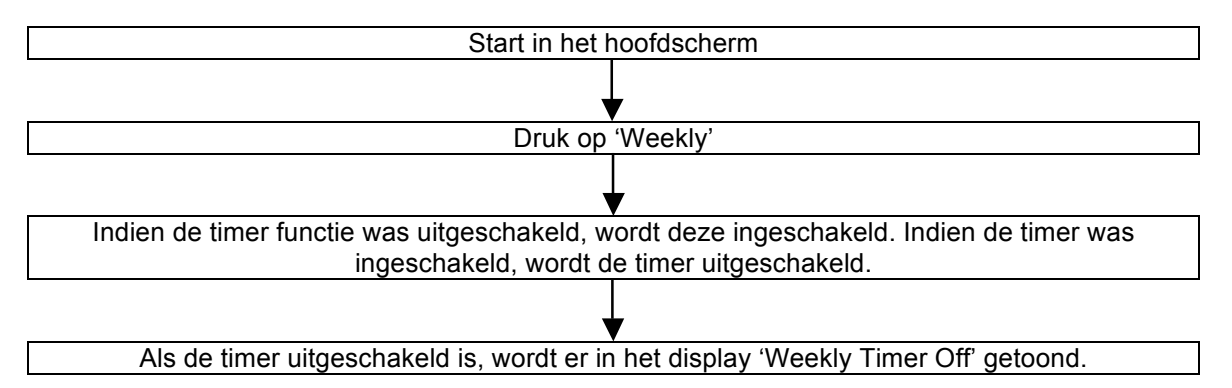

**OPMERKING** Wanneer de timer is ingeschakeld kunnen de airconditioners, indien de lock functie niet actief is, altijd handmatig bediend worden. Het programma van de timer zal hervat worden op het volgende tijdstip dat de airconditioner geprogrammeerd is om aan of uit te gaan.

**OPMERKING** Als de ingestelde timer incorrect is, wordt deze opgeslagen met de werkingsmodus uitgeschakeld.

**LET OP**! Wanneer u de timer functie van de Weekly Centralized Controller wilt uitzetten in verband met bijvoorbeeld vakanties, dient u dit te doen door middel van procedure om de timer uit te zetten. De aan en uit knop op de Weekly Centralized Controller zal de airconditioners eenmalig uitschakelen, maar voorkomt niet dat deze weer worden ingeschakeld door de timer.

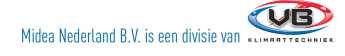

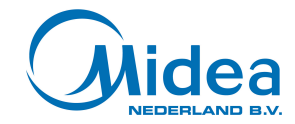

# Het instellen van de tijd.

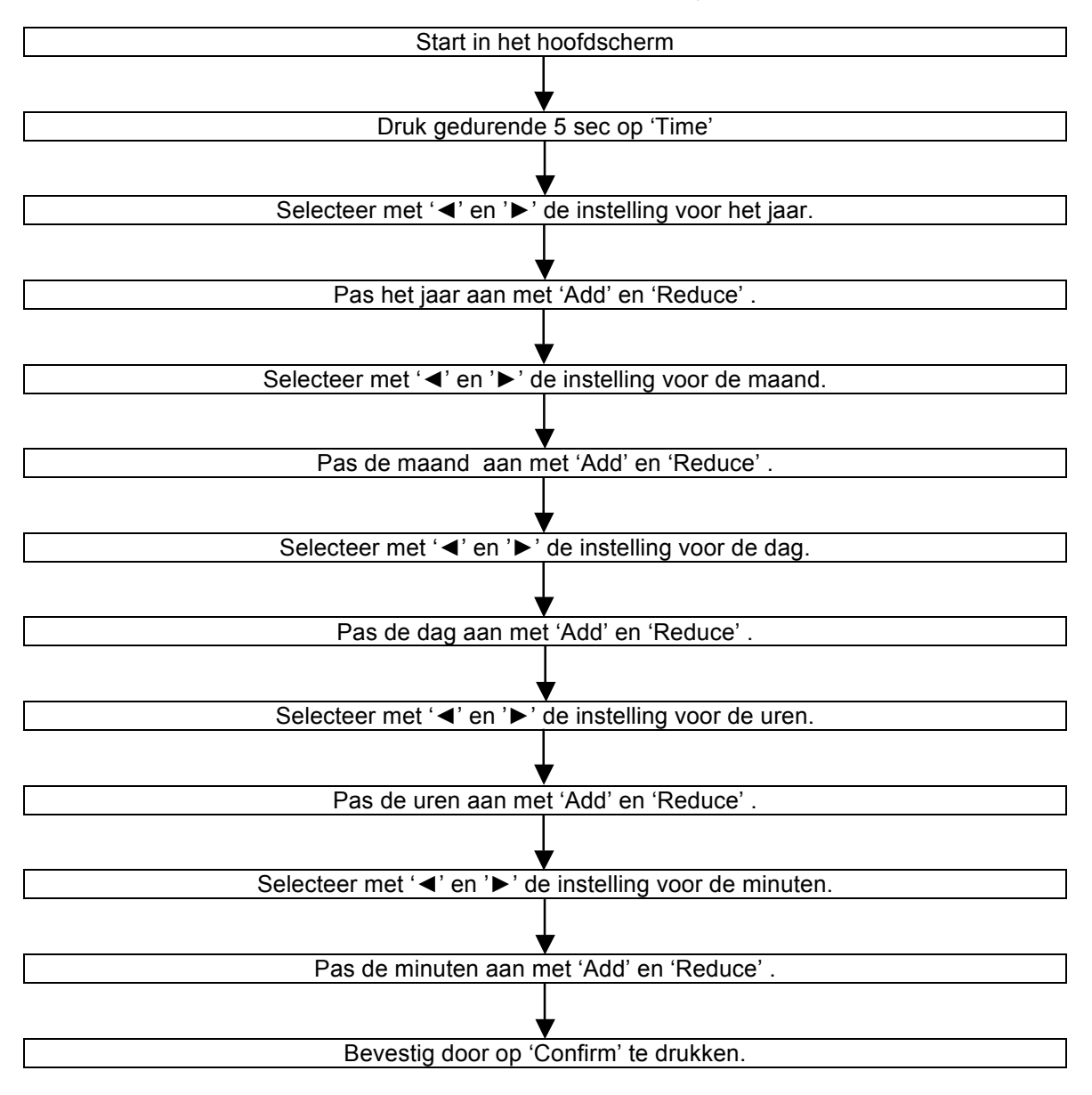

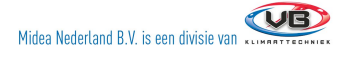

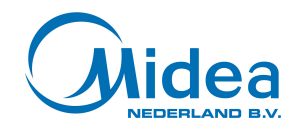

# Foutcodes

| Code | Betekenis                                                                              |
|------|----------------------------------------------------------------------------------------|
| 00#  | Communicatiefout tussen de netwerk interface module en hoofdgedeelte van de controller |
| 01#  | Communicatiefout tussen de centrale controller en de netwerk interface module          |
| E0   | Fase volgorde fout of fase fout                                                        |
| E1   | Communicatie fout                                                                      |
| E2   | T1 sensor fout                                                                         |
| E3   | T2A sensor fout                                                                        |
| E4   | T2B sensor fout                                                                        |
| E5   | Uitlaat temperatuur sensor fout T3 of T4 of van de digitale compressor                 |
| E6   | Nul-doorgang detectie fout                                                             |
| E7   | EEPROM fout                                                                            |
| E8   | Geen windsnelheidsmeting                                                               |
| E9   | Communicatiefout tussen hoofd bord en display bord                                     |
| EA   | Bovenmatige stroming compressor                                                        |
| AB   | Inverter beveiliging                                                                   |
| EC   | Koude fout                                                                             |
| ED   | Fout beveiliging van de buitenunit                                                     |
| EE   | Waterniveau fout                                                                       |
| EF   | Andere fouten                                                                          |

| P0 | Temperatuurbeveiliging van de verdamper    |
|----|--------------------------------------------|
| P1 | Ontdooibeveiliging                         |
| P2 | Temperatuurbeveiliging van de condensor    |
| P3 | Temperatuurbeveiliging van de compressor   |
| P4 | Temperatuurbeveiliging van de luchtuitlaat |
| P5 | Overvoltage van de luchtuitlaat            |
| P6 | Ondervoltage van de luchtuitlaat           |
| P7 | Overvoltage of ondervoltage beveiliging    |
| P8 | Bovenmatige stroming compressor            |
| PF | Andere beveiligingsmaatregelen.            |

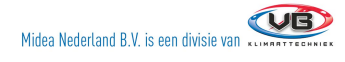